# 科创实践活动参与及查询方法

#### (一) 抢票流程

 各活动举办之前,"长大研途"公众号会推送相关通知及抢票链接,手机端 打开抢票链接 http://xshd.chd.edu.cn/#/academic?id=341&key=bm,进入登陆 界面;

| G                                        | 统一身份认证平台                                    | O               | ರ್ |
|------------------------------------------|---------------------------------------------|-----------------|----|
|                                          | Language                                    | 简体中3            | ζ  |
|                                          | () <u>よ</u> 安大<br>CHANG'AN UNITVE<br>统一身份认证 | 。<br>RSITY<br>正 |    |
| ù                                        | 青输入学号/工号                                    |                 |    |
| a la la la la la la la la la la la la la | 客码                                          | >               | *  |
|                                          | 登录                                          |                 |    |
|                                          | 帐号激活                                        | 舌   忘记密码        | }? |

2. 输入个人信息,点击"登陆",进入主页;

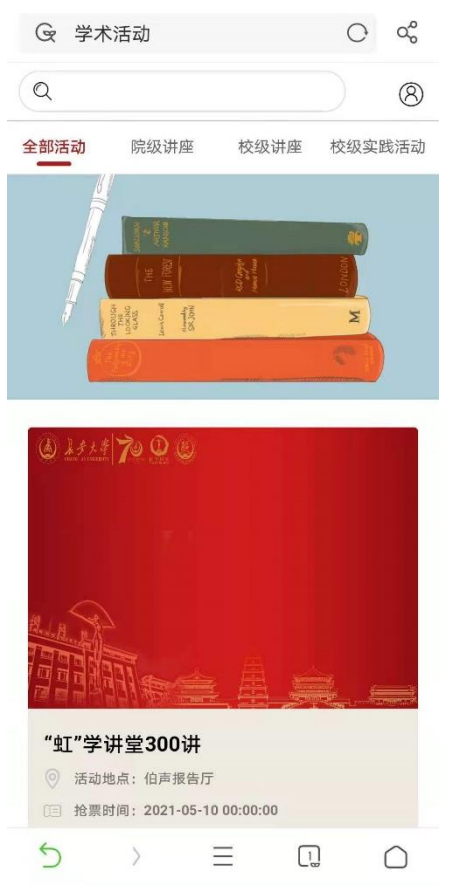

 点击最新的活动,例如这里是:"虹"学讲堂 300 讲,进入该活动信息界 面,会出现"剩余票数"以及"我要报名"的选项;

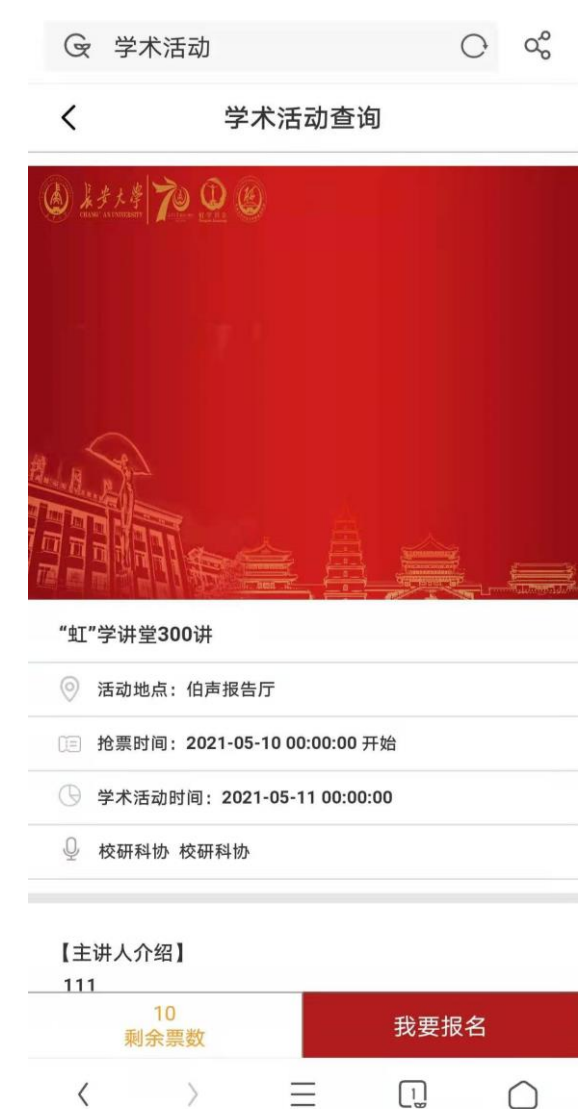

点击"我要报名"选项,会出现自己的个人信息以及此次活动的主题及时间;

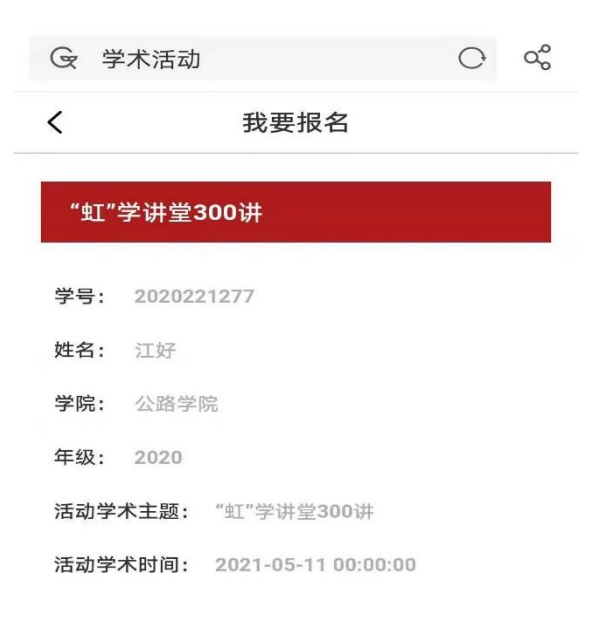

报名

5. 点击"报名",会出现"报名成功",此时您已成功报名参与本次活动;

| G 学术活动          | C 0°          |
|-----------------|---------------|
| く     我要挑       | <b></b><br>長名 |
| -               |               |
| "虹"学讲堂300讲      |               |
| 学号: 2020221277  |               |
| <b>姓名:</b> 江好   |               |
| <b>学院:</b> 公路学院 |               |
| 年级: 2020        |               |
| 活动学术主题: 报名成     | 功             |
| 活动学术时间:         | 10:00         |
|                 |               |
|                 |               |
| 报名              |               |

 6. 之后会自动回到活动的界面,此时剩余票数会有改变,若继续点击"我要报 名",则出现"您已报名,请勿重复提交!"的提示;

| G 学术活动 O                                                                                                    | d<br>C<br>C | G 学术活              | 动            | 0 | 0° |
|----------------------------------------------------------------------------------------------------|-------------|--------------------|--------------|---|----|
| <b>〈</b>                                                                                                    |             | <                  | 我要报名         |   |    |
| الله عنه annear The Constant of the Constant of the Constant of Constant of C |             | "虹"学讲              | 堂300讲        |   |    |
| $\gamma = T^{1}$                                                                                                    |             | 学号: 2020<br>姓名: 江好 |              |   |    |
|                                                                                                    |             | 学院: 公路             |              |   |    |
|                                                                                                    |             | 年级: 2020           | 1            |   |    |
|                                                                                                    |             | 活动学术主              | 您已报名,请勿重复提交! |   |    |
| "虹"学讲堂300讲                                                                                                    |             | 活动学术时              |              |   |    |
| ◎ 活动地点: 伯声报告厅                                                                                                    |             |                    |              |   |    |
| 〔 <b>三</b> 〕抢票时间:2021-05-10 00:00:00 开始                                                                                                    |             |                    |              |   |    |
| ④ 学术活动时间: 2021-05-11 00:00:00                                                                                                    |             |                    |              |   |    |
| ♀ 校研科协 校研科协                                                                                                    | _           |                    | 报名           |   |    |
| 【主讲人介绍】<br>111<br>9<br>剩余票数<br>我要报名                                                                                                    |             |                    |              |   |    |

 点击 "<",返回到主页面,再点击用户图像,进入"我的活动界面",可以 看到您成功报名参加的各项活动。

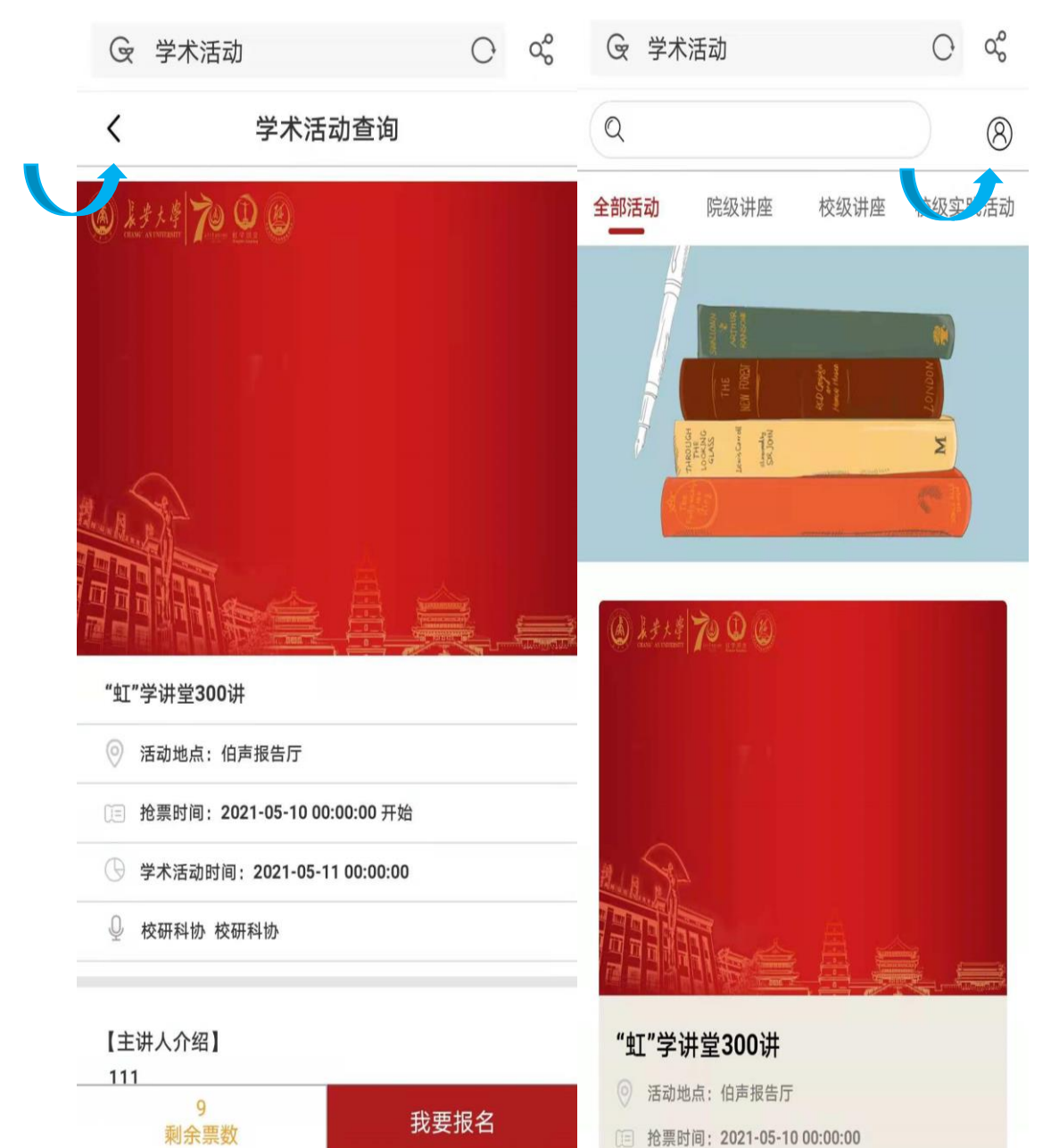

| G             | 学术活动                                                                                                    |                                                                                | 0  | 0°           |
|---------------|----------------------------------------------------------------------------------------------------|--------------------------------------------------------------------------------|----|--------------|
| <             | Ŧ                                                                                                    | 战参加的学术活动                                                                       |    |              |
|               |                                                                                                    |                                                                                |    |              |
| K SAN<br>B TH | торос<br>чинаналарана<br>чинаналарата<br>емяланарата<br>емяланарата<br>сматарата<br>сматарата<br>сматарата<br>сматарата<br>сматарата<br>сматарата<br>сматарата<br>сматарата<br>сматарата<br>сматарата<br>сматарата<br>сматарата<br>сматарата<br>сматара<br>сматара<br>с<br>сматара<br>с<br>с<br>сматара<br>с<br>с<br>с<br>с<br>с<br>с<br>с<br>с<br>с<br>с<br>с<br>с<br>с<br>с<br>с<br>с<br>с<br>с | <b>588</b><br>◎ 伯声报告厅 ○ 2021-05-11 00:00:00                                    |    |              |
|               |                                                                                                    |                                                                                | 进行 | 中            |
|               | nos<br>Terre <u>a spi</u> re                                                                                                    | <ul> <li>"虹"学讲堂300讲</li> <li>◎ 伯声报告厅</li> <li>④ 2021-05-11 00:00:00</li> </ul> |    |              |
|               |                                                                                                    |                                                                                | 进行 | <del>中</del> |
|               |                                                                                                    | <b>虹学讲堂300讲</b> <ul> <li>伯声报告厅</li> <li>2021-05-11 00:00:00</li> </ul>         |    |              |
|               |                                                                                                    |                                                                                | 进行 | iΦ           |
|               |                                                                                                    | 没有更多了                                                                          |    |              |

 点击自己参与的活动,会出现活动界面,此时有"退票"按钮,如果因突发 情况无法参与,则可以点击"退票"。

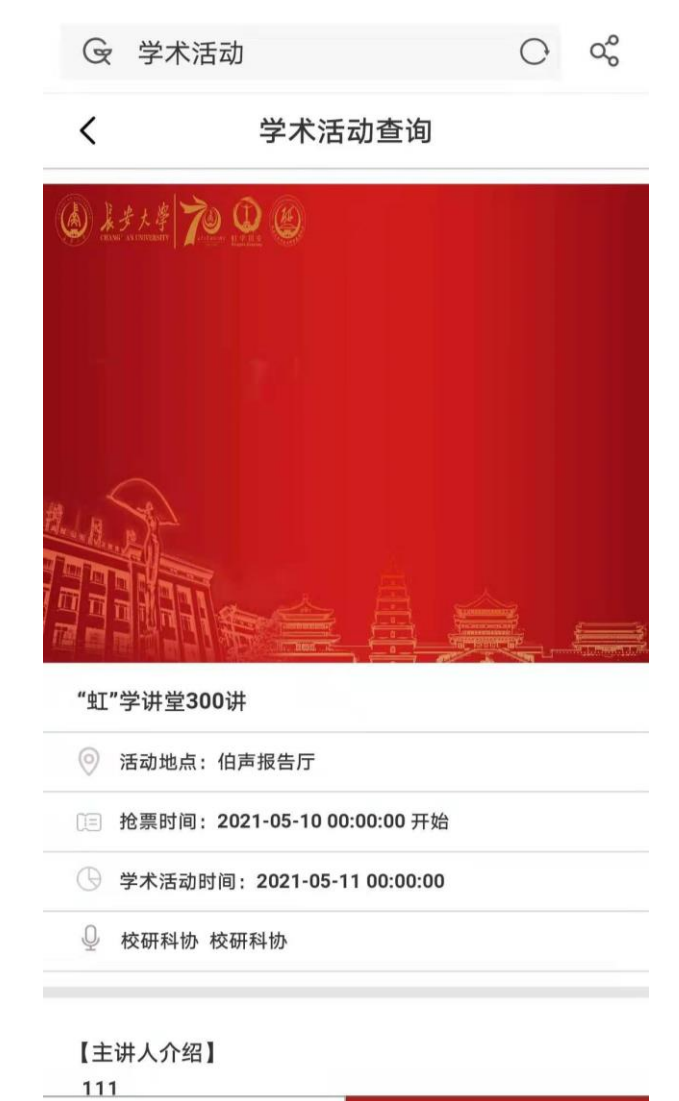

退票

检票

## (二) 査询流程

## 1、网页查询

(1) 直接打开网址: http://xshd.chd.edu.cn/admin/#/, 进入登陆界面;

| *             | and the second second second second second second second second second second second second second second second | 长安大学主页   在线学习   本科教务   长大导航 |
|---------------|----------------------------------------------------------------------------------------------------|-----------------------------|
| Ester         |                                                                                                    | Eng 42                      |
| Martin Martin | 8 请输入学号/I号                                                                                                    |                             |
| Presidentia - |                                                                                                    |                             |
|               | □ 7天免登录 □ 2 录 微信                                                                                                 |                             |
|               | ● 株写微語   応记密明?   登录推助<br>360減策器請使用根連模式(如何使用?)<br>建议測度器: ● 1810+ ○谷歌 ● 3600根連<br>後近可以用以下登录方式: ○ ○ ○ ○ ●           |                             |
| MA .          | <b>版权信息</b> , • 2020 长安大学                                                                                        |                             |

(2)输入自己的账号密码,点击"登陆",进入主页,可以查询到自己的全部 信息。

| (Jane' an UNIVERSITY |            |        | 个人查询 | 学术活动查询    | 报表査询 〜 | 角色管理     | 用户管理   |
|----------------------|------------|--------|------|-----------|--------|----------|--------|
| 个人查询                 |            |        |      |           |        |          |        |
| 时间: ③ 开始日期 至         | 结束日期 Q 查询  |        |      |           |        |          |        |
| 学术活动类型               |            |        | 参加次数 |           |        |          |        |
| 校级讲座                 |            |        | 1    |           |        |          |        |
| 校级实践活动               |            |        | 1    |           |        |          |        |
| 院级讲座                 |            |        | 1    |           |        |          |        |
| 参加学术活动详情             |            |        |      |           |        |          |        |
| 学术活动名称               | 活动主题       | 活动类型   |      | 活动开始时间    | 活      | 动结束时间    |        |
| "虹"学讲堂300讲           | "虹"学讲堂300讲 | 校级讲座   |      | 2021.5.11 | 20     | 021.5.11 |        |
| 导师论坛70讲              | 导师论坛70讲    | 院级讲座   |      | 2021.5.11 | 20     | 021.5.11 |        |
| 青咖沙龙70期              | 青咖沙龙70期    | 校级实践活动 |      | 2021.5.11 | 20     | 021.5.11 |        |
|                      |            |        |      |           | 共3条    | < 1 >    | 前往 1 页 |

## 2、信息门户查询

|          | ▲考大学 常報の第一次で<br>たちまでは いたのののです。     | 🏛 我的大学 🖪 办事大厅 📑 三张清单     |                          | ilf •         |                                                                                                    |
|----------|------------------------------------|--------------------------|--------------------------|---------------|----------------------------------------------------------------------------------------------------|
|          |                                    |                          | 稷朱                       |               | △<br>FRESTARE<br>FRESTARE                                                                                                    |
|          | 线下服务大厅:                            | о лавия<br>Infero.1700   | 全 自动服务区<br>IntBroo-17:00 |               |                                                                                                    |
| (2) 在搜索标 | 兰输入:学术                             | 活动, 会弹出                  | "学术活动"                   | 项目;           |                                                                                                    |
|          | ▲考大学   <sup>*最多数→次*</sup><br>校务服务网 | 🏛 我的大学 🖪 办事大厅 📑 三张清单     |                          | il# •         |                                                                                                    |
|          |                                    | 学术活动<br>在线服务<br>@ 学术活动   | 没友                       |               | ۵<br>۲۵۵۵۹۸۹<br>۲۹۵۵۹۹۹<br>۲۵۵۵۹۹۹<br>۲۵۵۹۹۹۹<br>۲۵۵۹۹۹۹<br>۲۵۵۹۹۹۹<br>۲۵۹۹۹۹<br>۲۵۹۹۹۹<br>۲۵۹۹۹۹<br>۲۵۹۹۹۹<br>۲۵۹۹۹۹<br>۲۵۹۹۹۹<br>۲۵۹۹۹۹<br>۲۵۵۹۹۹۹<br>۲۵۵۹۹۹۹<br>۲۵۵۵۹۹۹<br>۲۵۵۵۹۹۹<br>۲۵۵۵۹۹۹<br>۲۵۵۵۹۹۹<br>۲۵۵۵۹۹<br>۲۵۵۵۹۹<br>۲۵۵۵۹۹<br>۲۵۵۵۹۹<br>۲۵۵۹۹۹<br>۲۵۵۹۹۹<br>۲۵۵۹۹۹<br>۲۵۵۹۹۹<br>۲۵۵۹<br>۲۵۵۹<br>۲۵۹۹<br>۲۵۹۹<br>۲۹۹۹<br>۲۵۹۹<br>۲۵۹۹<br>۲۵۹۹<br>۲۵۹۹<br>۲۵۹۹<br>۲۵۹۹<br>۲۵۹۹<br>۲۵۹۹<br>۲۵۹۹<br>۲۵۹۹<br>۲۵۹۹<br>۲۵۹۹<br>۲۵۹۹<br>۲۵۹۹<br>۲۵۹۹<br>۲۵۹۹<br>۲۵۹۹<br>۲۵۹۹<br>۲۹۹۹<br>۲۹۹<br>۲۹۹۹<br>۲۹۹۹<br>۲۹ |
|          | 10 TRAN (F)                        |                          |                          | 調査会业号 移設APP下数 |                                                                                                    |
|          | 西安市南二环醫中段                          | ◆ 人工服务区<br>工作目9:00-17:00 | 自助服务区<br>工作日9:00-17:00   |               |                                                                                                    |

(1) 打开信息门户网页, 输入自己的学号、密码进行登陆;

(3)点击弹出的"学术活动",会弹出新系统的查询界面,自己参与的全部活动信息都会显示。

| (LAB 大学<br>CHANG' AN UNIVERSITY |            |        | 个人查询 | 学术活动查询    | 报表查询 ~ | 角色管理     | 用户管理   |
|---------------------------------|------------|--------|------|-----------|--------|----------|--------|
| 个人查询                            |            |        |      |           |        |          |        |
| 时间: ○ 开始日期 至                    | 信東日期 Q 査询  |        |      |           |        |          |        |
| 学术活动类型                          |            |        | 参加次数 |           |        |          |        |
| 校级讲座                            |            |        | 1    |           |        |          |        |
| 校级实践活动                          |            |        | 1    |           |        |          |        |
| 院级讲座                            |            |        | 1    |           |        |          |        |
| 参加学术活动详情                        |            |        |      |           |        |          |        |
| 学术活动名称                          | 活动主题       | 活动类型   |      | 活动开始时间    | 活      | 动结束时间    |        |
| "虹"学讲堂300讲                      | "虹"学讲堂300讲 | 校级讲座   |      | 2021.5.11 | 20     | 021.5.11 |        |
| 导师论坛70讲                         | 导师论坛70讲    | 院级讲座   |      | 2021.5.11 | 20     | 021.5.11 |        |
| 青咖沙龙70期                         | 青咖沙龙70期    | 校级实践活动 |      | 2021.5.11 | 20     | 021.5.11 |        |
|                                 |            |        |      |           | 共3条    | < 1 →    | 前往 1 页 |

以上便是系统的两种进入方式,可以在系统中查询到自己曾参与的校级讲座、 校级实践活动以及院级讲座等,而且能看到具体的次数。